# PERMOHONAN KEMASUKAN KE PRASEKOLAH KPM DAN MANUAL PENGGUNA SISTEM E-PRASEKOLAH

# g. Semak Keputusan setelah diumumkan

Pastikan id pengguna dan katalaluan yang diguna untuk membuat semakan adalah id dan katalaluan

yang sama semasa permohonan dibuat.

| A Records Several State Color Vill             |                                                                                                    |                   | T in Driver |
|------------------------------------------------|----------------------------------------------------------------------------------------------------|-------------------|-------------|
| Fundiskan Ber                                  | CERIAN PENDIDIKAN MU<br>Laats maan Serdiate Negaria Tejatrhera                                                                                                    | ALAYSIA           |             |
| Klik butang SEMAKAN untuk                      | An any parts are<br>result of the second of the second of the | L-Preselvery:     |             |
| menyemak keputusan                             | North State State State State State State                                                                                                    |                   |             |
| Status Pendation<br>Inclusion provided on many |                                                                                                    | Ø 7AW/Soductation |             |

| I Semakan Permohonan |             |              |                                   |                        |          |
|----------------------|-------------|--------------|-----------------------------------|------------------------|----------|
| Nama                 | Mykid       | Tarikh Mohon | Sekolah Dimohon                   | Status                 | Tindakan |
| YOW ROU YU           | 13000000000 | 26/04/2017   | SJK(C) CHUNG HUA MANTIN (NBC4062) | Berjaya<br>Cetak Surat |          |

|                                                     | KG. BANIR, TAPAH ROAD, BATANG PADANG<br>35400 TAPAH<br>PERAK                            | Telefor                      | n : 05-4270085 / Faks : 05-4270085        |
|-----------------------------------------------------|-----------------------------------------------------------------------------------------|------------------------------|-------------------------------------------|
| Simological States                                  |                                                                                         | 5556554                      |                                           |
|                                                     |                                                                                         | Ruj. Kami<br>Tarikh          | : SKBANIR.3//2/4 JLD 2 ()<br>: 05/08/2017 |
| ABDULLAH                                            |                                                                                         |                              |                                           |
| AMPANG                                              |                                                                                         |                              | -                                         |
| 432 AMPANG                                          |                                                                                         |                              |                                           |
| SELANGOR                                            |                                                                                         | _                            |                                           |
| Tuan.                                               |                                                                                         |                              |                                           |
|                                                     | ASUKAN KE KELAS DRASEKOLAH TAULIN 3                                                     | 01/                          | X                                         |
| TAHARAN KEN                                         | AGUNAN DE RELAD FRADERULAN TANUN Z                                                      |                              |                                           |
| Dengan hormatn                                      | ya perkara di atas adalah dirujuk.                                                      |                              |                                           |
| <ol> <li>Sukacita di<br/>anak/anak jagaa</li> </ol> | maklumkan bahawa Jawatankuasa Perri nan Mi<br>n tuan ABDULLAH (No. Mykid : 12032 15679) | uk telah bers<br>di ke poras | olah SK BANIR.                            |
| 3. Sehubungai<br>sesi taklimat sep                  | n dengan itu, tuan bersama-sama anak/anak as<br>arti butiran yang berikut:              | aan diminta ha               | adir untuk mendaftar dan mengikuti        |
| Tarikh                                              | : 02 Januari 2019 (Selasa)                                                              | •                            |                                           |
| Masa<br>Tempa                                       | : B : 00 PAGI                                                                           |                              |                                           |
| A Keenelan                                          | ib delete an u kone ar an lettere an                                                    | anagan lidak                 | herminat dan menolak tawaran ini          |
| Kerjasama dan p                                     | erhatian tua didahului de an ucayan terima ka                                           | isih.                        | berminat dan menolak tawaran ini.         |
| Sekian.                                             |                                                                                         |                              |                                           |
| "SEHATI SEJIW                                       |                                                                                         |                              |                                           |
| BERKHIDMAT                                          | TUK NEGAR                                                                               |                              |                                           |
| Saya yang menu                                      | rut perintah,                                                                           |                              |                                           |
| (Guru Besar)                                        |                                                                                         |                              |                                           |
| SK BANIR                                            |                                                                                         |                              |                                           |
|                                                     |                                                                                         |                              |                                           |
|                                                     |                                                                                         |                              |                                           |
|                                                     |                                                                                         |                              | 100000                                    |

# PERMOHONAN KEMASUKAN KE PRASEKOLAH KPM DAN MANUAL PENGGUNA SISTEM E-PRASEKOLAH

# Tatacara Permohonan Rayuan

Permohonan Rayuan bermula 5 Ogos hingga 20 Ogos 2024 (tertakluk kepada pindaan).

Bagi permohonan secara dalam talian, permohonan rayuan boleh dibuat sendiri oleh ibu bapa/penjaga melalui laman E-Prasekolah (Pastikan id pengguna dan katalaluan yang diguna untuk membuat rayuan adalah id dan katalaluan yang sama semasa permohonan dibuat) atau melalui sekolah/institusi yang dipohon semasa permohonan awal atau PPD/PPW/JPN.

Bagi permohonan secara manual, permohonan rayuan boleh dibuat oleh ibu bapa/penjaga melalui sekolah/institusi yang dipohon semasa permohonan awal atau melalui PPD/PPW/JPN.

#### Rayuan Secara Dalam Talian

| Continued Time     | itee total Sheet 142                                                                            |                                                                                      |                                                                                                    | 1 4000                                 | amara bila                 |
|--------------------|-------------------------------------------------------------------------------------------------|--------------------------------------------------------------------------------------|----------------------------------------------------------------------------------------------------|----------------------------------------|----------------------------|
|                    | - Ca                                                                                            | Pendidikan B                                                                         | NTERIAN PENDIDIKAN MALAYS<br>erkualiti insan Terdidik Negara Jejahtera                                                                                                    | I. Passicolati                         |                            |
|                    | Berlang Pertechtorian<br>Seen Herranum 201<br>Seen Herranum 201<br>Seen Herranum 100 Seen Stere | Prassestat<br>9<br>nation/Process of 2010 notices<br>10 date 2010 and 11 date (1992) | Service and Service and Servic | i Perseitorian                         |                            |
| 1. Klik<br>atau F  | c menu SEMAKAN<br>RAYUAN                                                                        |                                                                                      |                                                                                                    | NG) Autor Later                        |                            |
| Semakan Per        | mohonan                                                                                         |                                                                                      | 2. Klik MOHON RAYUAN                                                                                                    |                                        |                            |
| Nama<br>YOW ROU YU | Mykid<br>130XXXXXXXX                                                                            | Tarikh Mohon                                                                         | SJK(C) CHUNG HUA MANTIN (NBC4062)                                                                                                    | Status<br>Tidak Berjaya<br>Cetak Surat | Mohon Rayı                 |
|                    |                                                                                                 |                                                                                      |                                                                                                    | *                                      |                            |
|                    | Margaret                                                                                        | HELANADON                                                                            |                                                                                                    |                                        |                            |
|                    | Pranskolah Dipobon                                                                              | INCRATU LINES                                                                        |                                                                                                    |                                        |                            |
|                    | Seni Prosebulah                                                                                 | · Nation Steel Page                                                                  | Gr Batan Seal Patang                                                                                                    |                                        |                            |
| An                 | oppstan Jacob ka Selectah                                                                       | 1.1 494-10.0 4                                                                       | * *                                                                                                    |                                        |                            |
|                    | tra nyalahan satiati / alaka<br>anak talah kecumur ii tah                                       | n taysan ittissat (25<br>eff                                                         |                                                                                                    | 3. Lengkap<br>maklumat<br>berkaitan    | okan<br>: yang<br>dan klik |
|                    | ersetajo ditawerkan seko                                                                        | tarit haini yanış miarmış                                                            | al<br>torquei kakosungen. 🗮 Ya 🔍 Tittet                                                                                                    | butang HA<br>RAYUAN                    | NTAR                       |